## TUTORIAL PARA PAGAMENTO COM CARTÃO DE CRÉDITO

## 1 – Clique no link: <u>https://bit.ly/2BeqOWH</u>

2 – Na página de compra, selecione a opção com o tipo de inscrição que você deseja fazer,
clicando na sua descrição ou no valor, conforme a imagem abaixo;

| "Lectivarian and offerin<br>imarights                                                                   | que a taxa canfed | erativa (CBO) jā estā inclusa nos valores das                                                             |           |  |
|----------------------------------------------------------------------------------------------------|-------------------|----------------------------------------------------------------------------------------------------|-----------|--|
| Pogomento até zo idezi días antes de evento (12/03)                                                     |                   | Pagamento até os dia antes do evento (23/03)                                                              |           |  |
| Oviertfistes Nados & PODP                                                                               | R\$ 64.00         | Ovientistes fillados à FODF                                                                               | RS 64,00  |  |
| z" Dependente direto Nilado A FODP                                                                      | R\$ 54.00         | s" Dependente direto filiado à FODIF                                                                      | R\$ 64.00 |  |
| 2° Dependente direto filiado à PODP                                                                     | R5-43.00          | 2 <sup>4</sup> Dependente direto filiado à PODF                                                           | R5 64 00  |  |
| A partir do yº dependente direto filiado à PODF                                                         | R\$ 11.00         | A partir do 3º dependente direto filiado à PODF                                                           | R\$ 54.00 |  |
| Dugla de orientistas filados à PODF                                                                     | H\$ 157.00        | Dugila de orientistas filiados à PODF                                                                     | 85 117.00 |  |
| Grientistas não Riados à POOP<br>Atomonila Siados à Poderação e a elgismolube de<br>Crientação          | 85 85.00          | Orientarian Alio Hiadou à PODP<br>Atexas relio filados à Federação e a algum clube de<br>Drientação       | R\$ 85.00 |  |
| Dubla de orientistas não Riados à PODP<br>Adenas não Riados à Poderação e a agum clúbe ce<br>Chientação | #5 1 <u>50</u> 00 | Dupla de svientistas são Nuales à PODP<br>Atetas rilo fitadas a Federação e a algum clube de<br>Chardação | RS 159.00 |  |
| Taxe de aloguei de 51-Card                                                                              | 85 8,00           | Tava de eluguei de Si-Card                                                                                | 95 6.00   |  |

## Pagamento com cartão de crédito"

3 – Após escolher a opção desejada, você será redirecionado para o carrinho de compras da PayPal, que **não confirma automaticamente o pagamento** e te dá a opção de **continuar comprando**, conforme imagem abaixo. Isto é importante para caso você precise alugar o SI-Card ou caso queira fazer o pagamento de mais de uma opção de inscrição.

| Seu carrinho de compras    |           |                  |           |                              | Controvar comprainde     |
|----------------------------|-----------|------------------|-----------|------------------------------|--------------------------|
| lescrição                  | Preço     | Guantidade       | Total     | Resumo do pedido             |                          |
| identistas filiados à PODF | R\$ 64,00 | - 1 +<br>Remover | R\$ 64.00 | Total de produtos<br>Total   | NS 64.00<br>RS 64.00 BRL |
|                            |           |                  |           | 🖉 Payika                     | finalize                 |
|                            |           |                  | 00        |                              |                          |
|                            |           |                  |           | Finalizar o                  | compra                   |
|                            |           |                  |           | Pague com seu cartão de créd |                          |
|                            |           |                  |           |                              |                          |
|                            |           |                  |           | Ciril Monte                  |                          |

4 – Abaixo, segue o exemplo de pagamento de duas inscrições distintas e do aluguel de dois SI-Cards para estes atletas. Se houver interesse de realizar o pagamento de mais de um dependente, por exemplo, basta repetir a operação clicando em "Continuar comprando" e selecionar a opção do novo dependente – lembrando de colocar, também, a taxa do SI-Card, caso seja necessário alugar.

| Seu carrinho de comptas    |           |                  |           |                            | Centinuer comprando          |
|----------------------------|-----------|------------------|-----------|----------------------------|------------------------------|
| Descrição                  | Preço     | Quantidade       | Total     | Resumo de pertido          |                              |
| Orientistas Niados à FODF  | R\$ 64.00 | - 1 +<br>Remover | R\$ 64.00 | Total de produtos<br>Total | R\$ 130.00<br>R\$ 130.00 BRL |
| l' Dependente direto file  | R\$ 54.90 | - 1 +<br>Remover | R\$ 54.00 | PoyPal Franze              |                              |
| laxa de alugual de SI-Card | R\$ 6,00  | - 2 +<br>Remover | RS 12,00  | Pague com seu i            | carião de crédito            |

5 – Após concluir a compra, basta clicar em **"Finalizar".** 

| Seu carrinho de compras          |           |                  |           |                              | Continuar comprunde          |
|----------------------------------|-----------|------------------|-----------|------------------------------|------------------------------|
| Descrição                        | Ртеро     | Quantidade       | Total     | Resums do pedida             |                              |
| Drientistas Niedos & FODF        | R\$ 64,00 | - 1 +<br>Remover | R\$ 64,00 | Total de produtos<br>Total   | R\$ 118.00<br>R\$ 110.00 BRL |
| 1º Dependente diveta Ela<br>nais | R\$ 54.00 | - 1 +<br>Remover | R\$ 54.00 | PoyHol Finitor               |                              |
|                                  |           |                  |           | Finalizar<br>Fague com seu o | antão de crédito             |

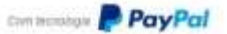

Cale Recision PayPal